# Desactivar el tiempo de espera de inactividad de VPN de sitio a sitio de FTD con las políticas de FlexConfig

# Contenido

Introducción Prerequisites Requirements Componentes Utilizados Antecedentes Configurar Configurar la política FlexConfig y el objeto FlexConfig Verificación Troubleshoot Información Relacionada

## Introducción

Este documento describe cómo modificar el atributo **vpn-idle-timeout** de una VPN con políticas FlexConfig en Cisco Firepower Management Center (FMC) para evitar el tiempo de inactividad del túnel debido a la inactividad o el tiempo de espera inactivo.

## Prerequisites

#### Requirements

Cisco recomienda que tenga conocimiento sobre estos temas:

- Firepower Threat Defense (FTD)
- FMC
- Políticas de FlexConfig
- Topologías VPN de sitio a sitio

#### **Componentes Utilizados**

La información que contiene este documento se basa en estas versiones de software:

- FMCv 6.5.0.4 (compilación 57)
- FTDv 6.4.0.10 (compilación 95)

The information in this document was created from the devices in a specific lab environment. All of the devices used in this document started with a cleared (default) configuration. Si tiene una red en vivo, asegúrese de entender el posible impacto de cualquier comando.

## Antecedentes

Tanto las VPN basadas en políticas (mapa criptográfico) basadas en el intercambio de claves de Internet versión 1 (IKEv1) como las de la versión 2 del intercambio de claves de Internet (IKEv2) son túneles a demanda. De forma predeterminada, el FTD finaliza la conexión VPN si no hay actividad de comunicación sobre el túnel en un período determinado llamado **vpn-idle-timeout**. Este temporizador se establece en 30 minutos de forma predeterminada.

# Configurar

#### Configurar la política FlexConfig y el objeto FlexConfig

Paso 1. En **Devices > FlexConfig**, cree una nueva política FlexConfig (si aún no existe) y adáptela al FTD donde se configura la VPN de sitio a sitio.

| cisco Firepower Manag                          | gement C × +                     |                          | -            | - 🗆 ×           |
|------------------------------------------------|----------------------------------|--------------------------|--------------|-----------------|
| $\leftarrow \rightarrow$ C $\textcircled{O}$ O | https://10.31.124.31:6005/       | ddd/#Flexc 90% 🏠         | ☆ 🛛 🖬        | \$** @ ≡        |
| Getting Started 💮 New Tab                      | 🖉 BEMS 🏾 🎯 Identity Services Er  | gine 號 Next Generation W | /eb >>> []   | Other Bookmarks |
| Overview Analysis Policie                      | es Devices Objects AMP           | Intelligence Deploy      | / 🔍 System I | Help 🔻 admin 🔻  |
| Device Management NAT                          | VPN   QoS Platform Setti         | ngs FlexConfig Cer       | rtificates   |                 |
|                                                |                                  |                          |              | 💿 New Policy    |
| FlexConfig Policy                              | Status                           | Last Mod                 | lified       |                 |
| New Policy                                     |                                  |                          | ŕ            |                 |
| Description:                                   | :xconiig_FTD_B                   |                          |              |                 |
| Targeted Devices                               |                                  |                          |              | <b>D</b> 0      |
| Available Devices                              | · value<br>Add to Policy         | Selected Devices         | Cancel       |                 |
|                                                |                                  |                          |              |                 |
| Last login on Monday, 2021-07-05 at 16         | 5:03:21 PM from 10.24.67.117 How | То                       |              | uluulu<br>cisco |

| $\operatorname{cisco}^{\operatorname{slub}}$ Cisco Firepower Management C X –          | F                                                         |                                            | - 🗆 ×             |
|----------------------------------------------------------------------------------------|-----------------------------------------------------------|--------------------------------------------|-------------------|
| $\leftarrow$ $\rightarrow$ C $\textcircled{a}$ $\bigcirc$ $\textcircled{b}$ https://10 | 0.31.124.31:6005/ddd/#Flex 90%                            | 6 ☆ ☆ ⊘                                    | 4+- 💿 =           |
| 💮 Getting Started 💮 New Tab 🥖 BEMS 🧐                                                   | Identity Services Engine 🜼 Next Ge                        | eneration Web >>>                          | C Other Bookmarks |
| Overview Analysis Policies Devices                                                     | Objects AMP Intelligence                                  | Deploy 🔒 System                            | Help 🔻 admin 🔻    |
| Device Management NAT VPN ▼ QoS                                                        | Platform Settings FlexCont                                | fig Certificates                           |                   |
|                                                                                        |                                                           |                                            | 📀 New Policy      |
| FlexConfig Policy                                                                      | Status                                                    | Last Modified                              |                   |
| FlexConfig_FTD_B                                                                       | Targeting 1 devices<br>Up-to-date on all targeted devices | 2021-06-15 17:21:38<br>Modified by "admin" | la 🖉 🔂            |

Paso 2. Dentro de esa política, cree un objeto FlexConfig de la siguiente manera:

Nombre: S2S\_Idle\_TimeOut Implementación: En cualquier momento Tipo: Anexar

atributos de política de grupo .DefaultS2SGroupPolicy vpn-idle-timeout none

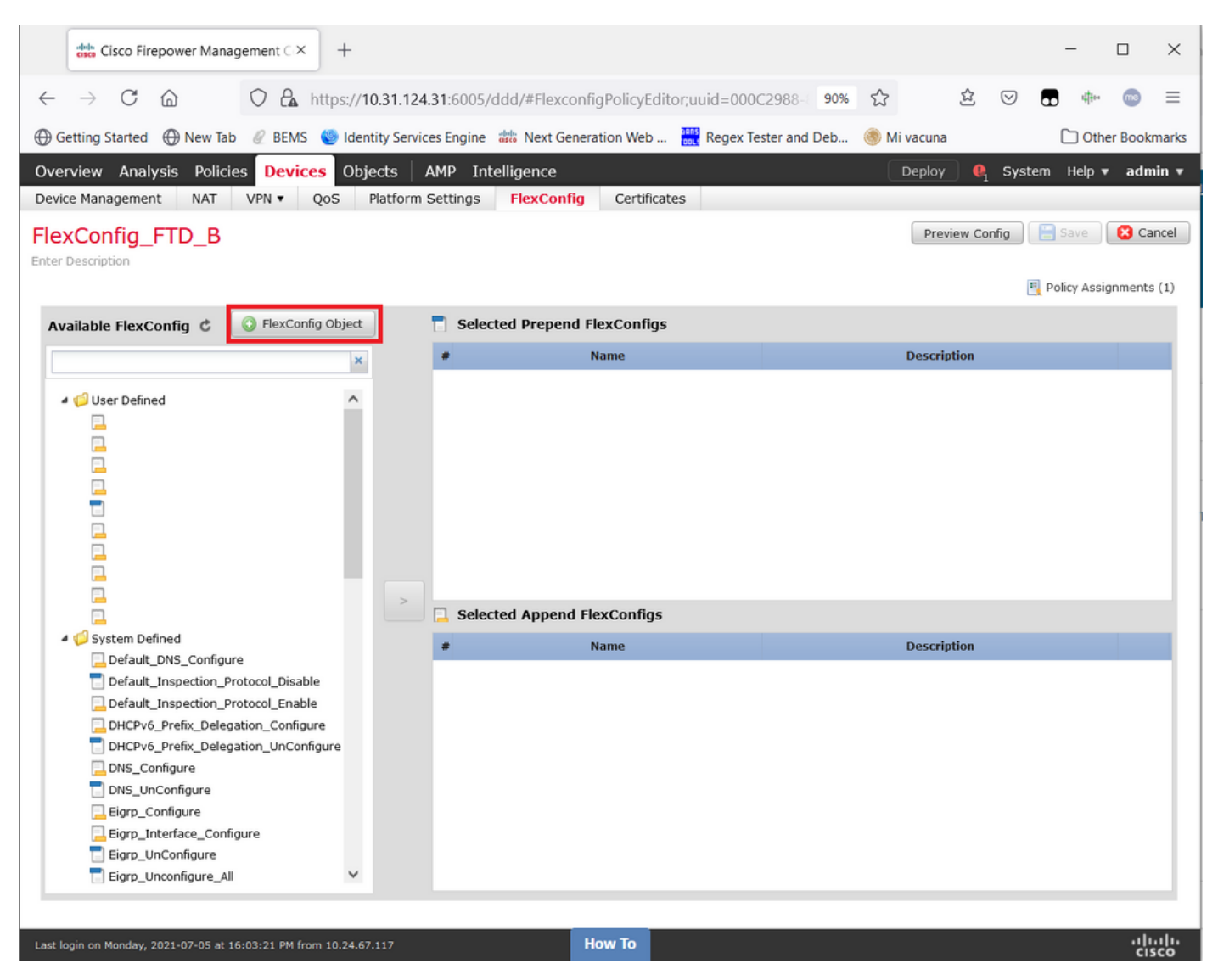

|              | cisco Fire        | power Mana          | agement C     | × dada         | Cisco Firep   | oower Man         | agement⊂×      | +              |                  |            |           |                 |       |                    | -     | - 1     |            | ×        |
|--------------|-------------------|---------------------|---------------|----------------|---------------|-------------------|----------------|----------------|------------------|------------|-----------|-----------------|-------|--------------------|-------|---------|------------|----------|
| $\leftarrow$ | $\rightarrow$ C   | 6                   | 0 8           | https://       | /10.31.12     | <b>4.31</b> :6005 | /ddd/#Flexc    | onfigPolicy    | /Editor;uuid=0   | 00C2988-   | 90%       | ☆               | 岔     | $\bigtriangledown$ |       | 4900    | <b>m</b> 9 | ≡        |
| ⊕ Ge         | etting Started    | 🕀 New Tab           | b 🖉 BEN       | IS 🍥 Ide       | entity Servi  | ices Engine       | e 🗰 Next Ge    | eneration We   | eb 🔐 Rege        | Tester and | d Deb     | \delta Mi vacur | na    |                    | C     | ] Other | Bookn      | narks    |
| Over         | view Analy        | sis Polici          | es Devi       | ices Ob        | bjects        | AMP I             | ntelligence    |                |                  |            |           | Deploy          | 0     | System             | Help  | o≢ a    | dmin       | <b>^</b> |
| Devic        | Add Flexe         | Config Obj          | ject          |                |               |                   |                |                |                  |            |           |                 |       |                    |       | ? >     | × scel     |          |
| Enter I      | Name:             | S25                 | _Idle_Time    | Dut            |               |                   |                |                |                  |            |           |                 |       |                    |       |         | ice.       |          |
|              | Description       | 1:                  |               |                |               |                   |                |                |                  |            |           |                 |       |                    |       |         | nts        | (1)      |
| Ava          | 31                |                     |               |                |               |                   |                |                |                  |            |           |                 |       |                    |       |         |            |          |
|              | Copy              | /-pasting any       | y rich text m | ight introd    | luce line bre | eaks while        | generating CLI | . Please verif | y the CLI before | deployment |           |                 |       |                    |       |         |            | а.       |
| 1            | O Inse            | nt •                | ∎¥<br>•×      |                |               |                   |                |                |                  |            | Deploymen | t: Everyti      | me 🗸  | Type:              | Apper | nd v    |            |          |
|              | group<br>vpn-     | -policy<br>idle-tim | .Defau        | ltS2SG1<br>one | roupPol       | licy at           | tributes       |                |                  |            |           |                 |       |                    |       |         |            |          |
|              |                   |                     |               |                |               |                   |                |                |                  |            |           |                 |       |                    |       |         |            |          |
|              |                   |                     |               |                |               |                   |                |                |                  |            |           |                 |       |                    |       |         |            |          |
|              |                   |                     |               |                |               |                   |                |                |                  |            |           |                 |       |                    |       |         |            |          |
|              |                   |                     |               |                |               |                   |                |                |                  |            |           |                 |       |                    |       |         |            |          |
| 1            | C.                |                     |               |                |               |                   |                |                |                  |            |           |                 |       |                    |       |         |            |          |
|              |                   |                     |               |                |               |                   |                |                |                  |            |           |                 |       |                    |       |         |            |          |
|              | Variables         |                     |               |                | Dimen         | sion              | Default Val    | ue             | Property (Typ    | e Over     | ride      | Descrit         | ption |                    |       |         |            |          |
|              |                   |                     |               |                |               |                   | No rec         | orde to c      | display          |            |           |                 |       |                    |       |         |            |          |
|              |                   |                     |               |                |               |                   | No rec         | lorus to t     | лэріау           |            |           |                 |       |                    |       |         |            |          |
|              |                   |                     |               |                |               |                   |                |                |                  |            |           |                 |       |                    |       |         |            |          |
|              |                   |                     |               |                |               |                   |                |                |                  |            |           |                 |       |                    |       |         |            |          |
| Last lo      | gin on Monady, 20 |                     |               |                |               |                   |                | How To         |                  |            |           |                 | Sa    | ive                | C     | ancel   |            |          |
| <            |                   |                     |               |                |               |                   |                |                |                  |            |           |                 |       |                    |       |         |            | >        |

y **guárdelo**.

Paso 3. En el panel izquierdo, busque y arrástrelo al panel derecho con el botón >.

|      | cisco Firepower Manag                                                                                                    | gement C ×         | +       |                |           |               |             |              |             |        |         |             |        | -           |          | ×      |
|------|----------------------------------------------------------------------------------------------------|--------------------|---------|----------------|-----------|---------------|-------------|--------------|-------------|--------|---------|-------------|--------|-------------|----------|--------|
| ~    | → C ŵ                                                                                                    | O 🔓 http           | s://10  | ).31.124.31:   | 6005/dd   | d/#Flexconf   | igPolicyEdi | tor;uuid=000 | C2988-      | 90%    | 숪       | 岔           |        |             | . 💿      | =      |
| 0    | Setting Started A New Tab                                                                                                    |                    | Ident   | ity Services F | ngine 🐙   | Next Gener    | ation Web   | Regev Te     | ester and I | Deb    | A Mi v  | acupa       |        |             | ther Bor | kmarks |
|      |                                                                                                    | Q DEMO             |         |                | ingine un | a riext ocher |             | neger i      | coter and t |        |         | acuna       |        |             |          | -      |
| Ove  | erview Analysis Policie                                                                                                    | es Devices         | Obje    | ects   AMP     | P Intell  | igence        |             |              |             |        | D       | eploy       | 1 Syst | tem Help    | v ad     | min ▼  |
| Dev  | ice Management NAT                                                                                                    | VPN VQ05           | ; P     | latform Sett   | tings     | FlexConfig    | Certifica   | tes          |             |        |         |             |        |             |          |        |
| Fle  | xConfig_FTD_B                                                                                                    |                    |         |                |           |               |             | Y            | ou have ur  | nsaved | changes | Preview C   | onfig  | 😑 Save      | 8        | Cancel |
| Ente | Description                                                                                                    |                    |         |                |           |               |             |              |             |        |         |             |        |             |          |        |
|      |                                                                                                    |                    |         |                |           |               |             |              |             |        |         |             | 1      | 🖳 Policy A: | signmen  | ts (1) |
| A    | vailable FlexConfig 🕏                                                                                                    | FlexConfig Ol      | oject   |                | Selected  | d Prepend F   | lexConfigs  |              |             |        |         |             |        |             |          |        |
|      |                                                                                                    |                    | ×       | #              |           |               | Name        |              |             |        | [       | Description |        |             |          |        |
|      |                                                                                                    |                    |         |                |           |               |             |              |             |        |         |             |        |             |          |        |
|      | 4 🥩 User Defined                                                                                                    |                    | ^       |                |           |               |             |              |             |        |         |             |        |             |          |        |
|      | aaa-server-map                                                                                                    |                    |         |                |           |               |             |              |             |        |         |             |        |             |          |        |
|      | disable-am                                                                                                    |                    |         |                |           |               |             |              |             |        |         |             |        |             |          |        |
|      | EEM_script_PeriodicLo                                                                                                    | gOffAnyconnect     |         |                |           |               |             |              |             |        |         |             |        |             |          |        |
|      |                                                                                                    |                    |         |                |           |               |             |              |             |        |         |             |        |             |          |        |
|      | Idap-attribute-map                                                                                                    |                    |         |                |           |               |             |              |             |        |         |             |        |             |          |        |
|      | Management-access                                                                                                    |                    |         |                |           |               |             |              |             |        |         |             |        |             |          |        |
|      | MAT-T-Dicable                                                                                                    | igarciam           |         |                |           |               |             |              |             |        |         |             |        |             |          |        |
| l Ir | S25 idle timeout                                                                                                    |                    |         |                |           |               |             |              |             |        |         |             |        |             |          |        |
|      |                                                                                                    |                    |         | >              | Selected  | d Append F    | exConfias   |              |             |        |         |             |        |             |          |        |
|      | VPN-filter                                                                                                    |                    |         |                |           |               |             |              |             |        |         |             |        |             |          |        |
|      | 4 🧔 System Defined                                                                                                    |                    |         | *              |           |               | Name        |              |             |        | I.      | Description |        |             |          |        |
|      | Default_DNS_Configur                                                                                                    | e                  |         |                |           |               |             |              |             |        |         |             |        |             |          |        |
|      | Default_Inspection_Pr                                                                                                    | otocol_Disable     |         |                |           |               |             |              |             |        |         |             |        |             |          |        |
|      | Default_Inspection_Provide the section_Provide the section_Provide the section_Provide the section of the section of the se | otocol_Enable      |         |                |           |               |             |              |             |        |         |             |        |             |          |        |
|      | DHCPv6_Prefix_Delega                                                                                                    | ation_Configure    |         |                |           |               |             |              |             |        |         |             |        |             |          |        |
|      | DHCPv6_Prefix_Delega                                                                                                    | ation_UnConfigure  |         |                |           |               |             |              |             |        |         |             |        |             |          |        |
|      | DNS_Configure                                                                                                    |                    |         |                |           |               |             |              |             |        |         |             |        |             |          |        |
|      | DNS_UnConfigure                                                                                                    |                    |         |                |           |               |             |              |             |        |         |             |        |             |          |        |
|      | Eigrp_Configure                                                                                                    |                    |         |                |           |               |             |              |             |        |         |             |        |             |          |        |
|      | Eigrp_Interface_Config                                                                                                    | jure               |         |                |           |               |             |              |             |        |         |             |        |             |          |        |
|      | 📄 Eigrp_UnConfigure                                                                                                    |                    | ~       |                |           |               |             |              |             |        |         |             |        |             |          |        |
|      |                                                                                                    |                    |         |                |           |               |             |              |             |        |         |             |        |             |          |        |
|      |                                                                                                    |                    |         |                |           | _             | _           |              |             |        |         |             |        |             |          |        |
| Last | login on Monday, 2021-07-05 at 16                                                                                                    | 5:03:21 PM from 10 | .24.67. | 117            |           |               | low To      |              |             |        |         |             |        |             | 1        | isco   |

|      | cisco Firepower Managemen               | t C × +                     |                   |                         |                     |                |             |        | -           |         | $\times$ |
|------|-----------------------------------------|-----------------------------|-------------------|-------------------------|---------------------|----------------|-------------|--------|-------------|---------|----------|
| ~    | $\rightarrow$ C $\textcircled{o}$ O     | A https://10.               | 31.124.31:6005/d  | ddd/#FlexconfigPolicyEd | itor;uuid=000C2988- | 90% 값          | 岔           |        | 41+         | 6       | ≡        |
| A    | Setting Started A New Tab               | REMS 🧐 Identit              | v Services Engine | the Next Generation Web | Regex Tester and    | Deb. 🛞 Mi      | vacuna      |        | C Othe      | r Bookr | marks    |
|      |                                         |                             |                   |                         |                     |                |             |        |             |         |          |
| Ove  | erview Analysis Policies D              | evices Object               | ts   AMP Int      | elligence               |                     |                | Deploy      | System | Help 🔻      | adm     | in ▼     |
| Dev  | ice Management NAT VPN                  | <ul> <li>QoS Pla</li> </ul> | atform Settings   | FlexConfig Certifica    | ates                |                |             | _      | _           |         |          |
| Fle  | xConfig_FTD_B                           |                             |                   |                         | You have u          | nsaved changes | Preview Con | fig 📄  | Save        | 🙁 Ca    | ncel     |
| Ente | r Description                           |                             |                   |                         |                     |                |             |        |             |         |          |
|      |                                         |                             |                   |                         |                     |                |             | 🖳 Pc   | olicy Assig | Inments | (1)      |
| A    | vailable FlexConfig 🖒 🚺 😡               | exConfig Object             | T Selec           | ted Prepend FlexConfig  | 5                   |                |             |        |             |         |          |
|      |                                         | ×                           |                   | Name                    |                     |                | Description |        |             |         |          |
| 4    |                                         |                             |                   |                         |                     |                |             |        |             |         | ٦.       |
|      | ⊿ 🣁 User Defined                        | ^                           |                   |                         |                     |                |             |        |             |         |          |
|      | aaa-server-map                          |                             |                   |                         |                     |                |             |        |             |         |          |
|      | disable-am                              |                             |                   |                         |                     |                |             |        |             |         |          |
|      | EEM_script_PeriodicLogOffAn             | yconnect                    |                   |                         |                     |                |             |        |             |         |          |
|      |                                         |                             |                   |                         |                     |                |             |        |             |         |          |
|      | Idap-attribute-map                      |                             |                   |                         |                     |                |             |        |             |         |          |
|      | management-access                       |                             |                   |                         |                     |                |             |        |             |         |          |
|      | NAT-T-Disable                           |                             |                   |                         |                     |                |             |        |             |         |          |
|      | S2S_idle_timeout                        |                             |                   |                         |                     |                |             |        |             |         |          |
| 11   | test                                    |                             | Selec             | ted Append FlexConfigs  |                     |                |             |        |             |         |          |
|      | VPN-filter                              |                             |                   | Name                    |                     |                | Description |        |             |         |          |
|      | 4 🣁 System Defined                      |                             | 1                 | 525 idle timeout        |                     |                |             |        |             |         |          |
|      | Default_DNS_Configure                   |                             | -                 | 525_Idle_diffeout       |                     |                |             |        |             |         |          |
|      | Default_Inspection_Protocol_            | Disable                     |                   |                         |                     |                |             |        |             |         |          |
|      | Default_Inspection_Protocol_            | Enable                      |                   |                         |                     |                |             |        |             |         |          |
|      | DHCPv6_Prefix_Delegation_C              | Configure                   |                   |                         |                     |                |             |        |             |         |          |
|      | DHCPv6_Prefix_Delegation_U              | InConfigure                 |                   |                         |                     |                |             |        |             |         |          |
|      | DNS_Configure                           |                             |                   |                         |                     |                |             |        |             |         |          |
|      | DNS_UnConfigure                         |                             |                   |                         |                     |                |             |        |             |         |          |
|      | Eigrp_Configure                         |                             |                   |                         |                     |                |             |        |             |         |          |
|      | Eigrp_Interrace_Configure               |                             |                   |                         |                     |                |             |        |             |         |          |
|      | Eigrp_onconfigure                       | Ŧ                           |                   |                         |                     |                |             |        |             |         |          |
| _    |                                         |                             |                   |                         |                     |                |             |        |             |         |          |
| Last | login on Monday, 2021-07-05 at 16-02-21 | PM from 10 24-67-1          | 17                | How To                  |                     |                |             |        |             | սև      |          |
| cast | login on Honday, 2021-07-05 at 16:03:21 | 111 1011 10.24.67.1         | **                | now to                  |                     |                |             |        |             | cis     | co       |

Guarde los cambios y implemente.

Paso 3.1 (Opcional) Como paso intermedio, después de haber guardado los cambios de configuración, puede elegir **Vista previa de configuración** para asegurarse de que los comandos FlexConfig estén listos para ser empujados al final de la configuración.

| the Cisco Firepower Management C × +                                                                                                    |                | - 🗆 ×                  |
|----------------------------------------------------------------------------------------------------|----------------|------------------------|
| ← → C 🟠 https://10.31.124.31:6005/ddd/#FlexconfigPolicyEditor;uuid=000C2988-  90%                                                                                                    | ☆ ☆ ♡          | <b>.</b> 4+• 💿 =       |
| 🕀 Getting Started 🕀 New Tab 🥖 BEMS 🧐 Identity Services Engine 🛲 Next Generation Web 🇮 Regex Tester and Deb 🧃                                                                                                    | 🌖 Mi vacuna    | C Other Bookmarks      |
| Overview Analysis Policies Devices Objects AMP Intelligence                                                                                                    | Deploy 0, Sy   | stem Help 🔻 admin 🔻    |
| Device Management NAT VPN  VPN  QoS Platform Settings  FlexConfig Certificates                                                                                                    |                |                        |
| FlexConfig_FTD_B                                                                                                    | Preview Config | Save Cancel            |
| Preview PlexConing                                                                                                    | 1 ^            | Policy Assignments (1) |
| Available FlexConfig                                                                                                    | ~              |                        |
|                                                                                                    |                |                        |
| <pre>Provide the set of the set of the set o</pre> | Close          |                        |
| Last login on Monday, 2021-07-05 at 16:03:21 PM from 10.24.67.117                                                                                                    |                | aludo                  |

#### Verificación

Una vez que se complete la implementación, puede ejecutar este comando en LINA (> system support diagnostic-cli) para confirmar que la nueva configuración está ahí:

firepower# show running-config group-policy .DefaultS2SGroupPolicy
group-policy .DefaultS2SGroupPolicy internal
group-policy .DefaultS2SGroupPolicy attributes
vpn-idle-timeout none <<<----<omitted output>

**Precaución:** Tenga en cuenta que este cambio afecta a todas las VPN S2S del FTD. NO es una configuración por túnel sino una global.

Aunque la configuración está ahí, el túnel activo necesita ser rebotado (**clear crypto ipsec sa peer** <*Remote\_Peer\_IP\_Address>*) para que el cambio surta efecto cuando el túnel se restablezca nuevamente. Puede confirmar que el cambio está en vigor con este comando:

```
Connection : X.X.X.X
Index : 7 IP Addr : X.X.X.X
Protocol : IKEv1 IPsec
Encryption : IKEv1: (1)AES256 IPsec: (1)AES256
Hashing : IKEv1: (1)SHA1 IPsec: (1)SHA1
Bytes Tx : 400 Bytes Rx : 400
Login Time : 22:06:56 UTC Tue Jun 15 2021
Duration : 0h:18m:00s
Tunnel Zone : 0
IKEv1 Tunnels: 1
IPsec Tunnels: 1
IKEv1:
Tunnel ID : 7.1
UDP Src Port : 500 UDP Dst Port : 500
IKE Neg Mode : Main Auth Mode : preSharedKeys
Encryption : AES256 Hashing : SHA1
Rekey Int (T): 86400 Seconds Rekey Left(T): 85319 Seconds
D/H Group : 5
Filter Name :
IPsec:
Tunnel ID : 7.2
Local Addr : A.A.A.A/255.255.255.255/0/0
Remote Addr : B.B.B.B/255.255.255.128/0/0
Encryption : AES256 Hashing : SHA1
Encapsulation: Tunnel
Rekey Int (T): 28800 Seconds Rekey Left(T): 27719 Seconds
Rekey Int (D): 4608000 K-Bytes Rekey Left(D): 4608000 K-Bytes
Idle Time Out: 0 Minutes Idle TO Left : 0 Minutes <<<<<-----
Bytes Tx : 400 Bytes Rx : 400
Pkts Tx : 4 Pkts Rx : 4
```

El contador *de tiempo de espera inactivo* debe establecerse en 0 Minutos en lugar de 30 minutos y la VPN debe permanecer activa independientemente de la actividad/tráfico que se esté ejecutando sobre ella.

**Nota:** Al momento de escribir este artículo, existe un Bug de mejora para integrar la capacidad de modificar esta configuración directamente en FMC sin la necesidad de Flexconfig. Consulte Cisco bug ID <u>CSCvr82274</u> - ENH: haga configurable vpn-idle-timeout

### Troubleshoot

Actualmente no hay información específica disponible para resolver problemas.

#### Información Relacionada

- Guía de Configuración de Firepower Management Center, Versión 7.0 Capítulo: Políticas FlexConfig para Firepower Threat Defense
- <u>Guía de Configuración de Firepower Management Center, Versión 7.0 Capítulo: VPN de</u> sitio a sitio para Firepower Threat Defense
- Soporte Técnico y Documentación Cisco Systems